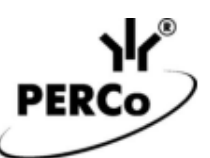

# Турникет платного доступа PERCo

# Руководство по использованию

## 1 Общее описание

**Турникет платного доступа PERCo** – решение, позволяющее организовать автоматический платный доступ на объекты и территории различных предприятий и организаций – парков, аттракционов, выставок, на смотровые площадки, в общественные уборные и т.д. по единому установленному тарифу. Реализуется на базе турникета (скоростного прохода, электронной проходной) *PERCo* с установленным платежным терминалом *Vendista*.

### Преимущества турникета платного доступа PERCo:

- Турникеты *PERCo* характеризуются повышенным комфортом при проходе, что достигается плавным доворотом планок без дополнительных усилий за счет использования демпферных устройств или встроенного электропривода. Скоростные проходы *PERCo* имеют автоматические створки с возможностью полного перекрытия прохода по высоте.
- Приобретение контрольно-кассовой техники и фискального накопителя отдельно не требуется, терминал *Vendista* работает через сервисы онлайн касс.
- Не требуется физическое подключение к сети интернет и его оплата в терминал *Vendista* встроена SIM-карта, предоплаченная на 10 лет работы.
- Простая настройка тарифа стоимость предоставляемой услуги платного доступа определяется заказчиком, с возможностью ее изменения в дальнейшем онлайн.
- Платежный терминал Vendista позволяет после оплаты вывести чек по операции в виде QR-кода с ссылкой на электронный чек. Это позволяет сэкономить на принтере чековой ленты и его расходниках, а также обеспечивает более высокую пропускную способность проходной. При необходимости получения бумажного чека, либо клиент самостоятельно, либо оператор, предоставляющий услугу, могут распечатать его на любом офисном принтере.
- Предусмотрена возможность просмотра всех платежей и чеков к ним онлайн при помощи веб-интерфейса, а также отмены операции с последующим возвратом средств на банковскую карту, с которой был произведен платеж.
- Встроенный в терминал **Vendista** аккумулятор позволяет работать при сбое питания до 20 минут. При появлении питания не потребуется дополнительная перезагрузка терминала, его повторное подключение к банку и к сети интернет, что позволяет возобновить работу системы без задержек.

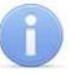

#### Примечание:

Следует иметь в виду, что для нормально открытых турникетов **PERCo** необходимо будет предусмотреть аварийное питание от АКБ с целью исключения несанкционированного прохода в случае перебоев с питанием.

- Для контроля количества посетителей имеется возможность установки счетчика проходов внутри турникета.
- Для автоматизированного прохода на объект персонала необходима дополнительная установка идентифицирующих устройств, например, терминалов распознавания лиц или бесконтактных считывателей с контроллером СКУД. Компания PERCo предлагает целый ряд различных решений для реализации такой необходимости, например, электронные проходные со встроенными считывателями и контроллерами СКУД. Ознакомиться с решениями можно на сайте компании <u>https://www.perco.ru/</u>.

Терминалы *Vendista* прошли сертификацию по международным стандартам безопасности для операций по банковским картам с чипом, <u>https://vendista.ru/stranicza-sertifikatov/</u>.

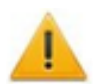

#### Внимание!

Для организации платного доступа вне помещений необходимо использовать турникет **PERCo** всепогодного исполнения; терминал **Vendista** реализуется в исполнении IP67, что также позволяет использовать его на улице, температурный диапазон от -20°C до +50°C.

#### 2 Комплект поставки для реализации решения

- Турникет **PERCo** (турникет, калитка, скоростной проход, электронная проходная).
- Комплект платежного терминала *Vendista* с соединительным кабелем, реализуемый компанией PERCo.

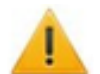

### Внимание!

Подключение терминала *Vendista* к турникету *PERCo* осуществляется только при помощи соединительного кабеля *PERCo*, в который интегрировано устройство сопряжения. При помощи штатного кабеля *Vendista* управление турникетом *PERCo* не поддерживается!

### 3 Схема подключения платежного терминала Vendista к турникету PERCo

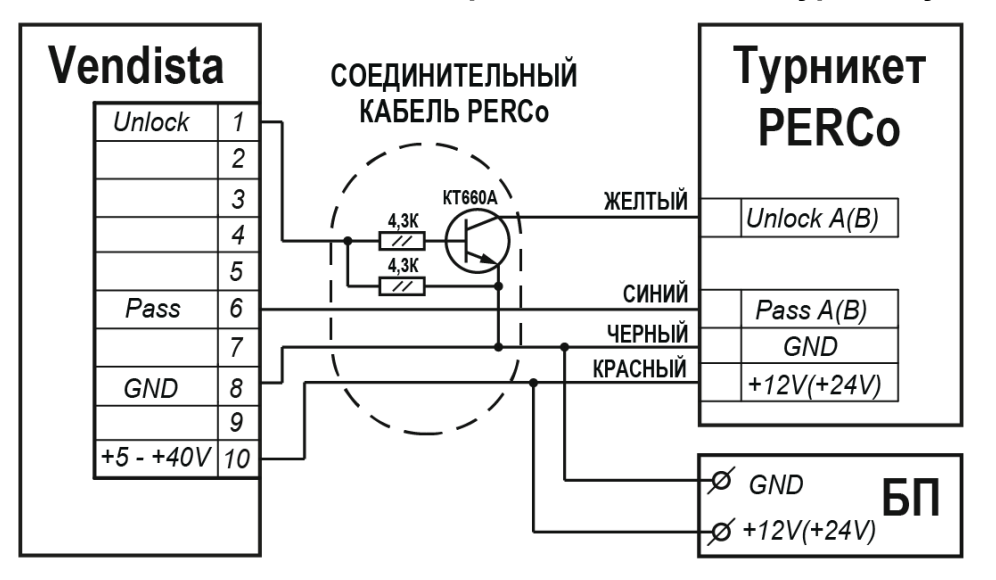

### 4 Настройка платежного терминала Vendista

#### Примечание:

Подробное руководство по настройке доступно в электронном виде на сайте компании *Vendista* по адресу: <u>vendista.ru</u> в разделе **Документация**.

Для настройки терминала Vendista выполните следующие действия:

1. Зарегистрируйтесь на портале <u>p.vendista.ru</u>.

Для регистрации на портале отправьте письмо по адресу <u>akhra@vendista.ru</u>, в котором укажите реквизиты вашей компании и серийный номер платежного терминала. В ответ вы получите письмо, содержащее логин и пароль к личному кабинету.

- 2. Зайдите в личный кабинет, используя полученные данные.
- 3. Заключите договор эквайринга с банком.

Для ознакомления со способами заключения договора перейдите в раздел Клиенты.

| 🐥 Клиенты      | По вашей организации не заключен договор эквайринга с банком.<br>Заключить договор можно 2-мя способами:                                                                                    |
|----------------|----------------------------------------------------------------------------------------------------|
| 🖄 Заявки       | <ol> <li>Самостоятельно (бесплатно). Для этого, <u>прочитайте инструкцию</u>.</li> <li>Или посмотрите <u>видео-инструкцию</u> (только для клиентов ЛайфХакер)</li> </ol>                    |
| 📸 Пользователи | <ol> <li>Через оператора. Быстро, без возврата неправильно оформленных документов.<br/>Без чтения инструкций. Оператор сам свяжется с вами по телефону. Стоимость -<br/>900 руб.</li> </ol> |

4. Привяжите TID к терминалу Vendista.

После подключения эквайринга терминалу присваивается TID. Чтобы привязать полученный TID к терминалу выполните следующие действия:

- Перейдите в раздел Терминалы.
- Нажмите на кнопку Изменить, расположенную напротив соответствующего терминала. Откроется страница Редактирование терминала:

| Редактирование терминала - ID 1            |                                  |  |  |  |
|--------------------------------------------|----------------------------------|--|--|--|
| Вариант сборки: 4                          | Номер сим-карты:                 |  |  |  |
| Баланс сим-карты:                          | \$0.00                           |  |  |  |
| Координаты:                                | <u>0,0</u>                       |  |  |  |
| TID                                        | Клиент                           |  |  |  |
| ▼ Выберите TID                             | <ul> <li>Программисты</li> </ul> |  |  |  |
| ID QR-кода Сбербанк                        |                                  |  |  |  |
|                                            |                                  |  |  |  |
| Подразделение                              |                                  |  |  |  |
| <ul> <li>Выберите подразделение</li> </ul> |                                  |  |  |  |

- Выберите TID, после чего нажмите кнопку Сохранить. Страница будет закрыта.
- 5. Выберите оператора онлайн-касс.
  - Ссылки на инструкции по добавлению касс различных операторов:
  - Initpro
  - Orangedata
  - <u>Rekassa</u>
- 6. Задайте необходимые команды для работы с оборудованием **PERCo**.
  - Перейдите в раздел Терминалы.
  - Нажмите на кнопку **Отправить команду на терминал**, расположенную напротив соответствующего терминала. Откроется страница **Отправка команды на терминал**.

| Отправка команды на терминал |       |                  |
|------------------------------|-------|------------------|
| ID Терминала(ов)             |       | Команда          |
| 26347                        |       | Выберите команду |
|                              |       |                  |
|                              | Назад | Отправить        |

- В поле Команда выберите Основной режим работы.
- В появившемся поле введите значение 3, после чего нажмите кнопку Отправить.
- Заполните каждую команду в соответствии с данными, указанными в таблице:

| Команда                                                              | Значение    |
|----------------------------------------------------------------------|-------------|
| Основной режим работы                                                | 3           |
| Настройки внешнего пина (10-й пин на разъеме)                        | 1201        |
| Цены для Pulse / 3-х кнопочного автомата (Х – цена платного прохода) | 0 0 X 0 0 0 |
| Настройки выбора цены и Pulse                                        | 300         |

В нижней части страницы **Отправка команды на терминал** выводятся ранее отправленные команды. Только что отправленная команда будет иметь статус "*В процессе доставки*". Чтобы увидеть актуальное состояние доставки команды нужно обновить страницу браузера.

Если в момент отправки команды терминал не подключен к серверу, то команда будет отправлена сразу после его подключения. Сервер пытается доставить команду до терминала в течение 24 часов. Если за это время доставка не удается, то команда отменяется.

# Примечание:

Для того, чтобы отправить команду сразу нескольким терминалам, перечислите через запятую ID терминалов в соответствующем поле, либо укажите диапазон, используя тире. Команда будет отправлена на все перечисленные терминалы, к которым есть доступ.

- После того, как все команды будут доставлены, перезагрузите терминал при помощи команды **Перезагрузить терминал**.
- 7. Просмотр транзакций осуществляется в подразделе Транзакции раздела Отчеты.
- 8. Для просмотра логов терминала перейдите в подраздел **Логи терминала** раздела **Отчеты**.

# ООО «ПЭРКо»

194021, Россия, Санкт-Петербург, Политехническая улица, дом 4, корпус 2 Call-центр: 8-800-333-52-53 (бесплатно) Тел.: (812) 247-04-57

<u>Техническая поддержка:</u> Call-центр: 8-800-775-37-05 (бесплатно) Тел.: (812) 247-04-55 system@perco.ru www.perco.ru